# RSA NetWitness Platform

Event Source Log Configuration Guide

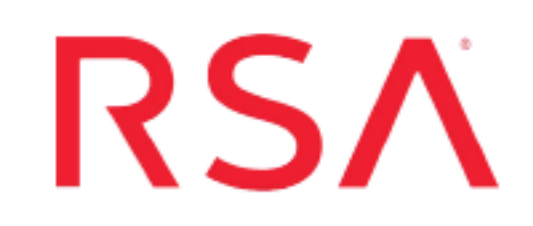

# **IBM Tivoli Access Manager WebSEAL**

Last Modified: Tuesday, August 20, 2019

# **Event Source Product Information:**

Vendor: IBM Event Source: Tivoli Access Manager WebSEAL Version: 6.0, 7.x, 9.x

**Note:** RSA is qualifying support for the major version. In case of any configuration changes or logs not parsing in a minor version, please open a case and we will add support for it.

# Platform: Windows Additional Downloads:

- ibmtamws-addheader.vbs
- ibmtamws-addheader.conf
- sftpagent.conf.ibmtamws

# **RSA Product Information:**

Supported On: NetWitness Platform 10.0 and later Event Source Log Parser: ibmtamws Collection Method: File, Syslog (9.x) Event Source Class.Subclass: Security.Access Control To configure IBM Tivoli Access Manager WebSEAL to work with RSA NetWitness Platform, you must perform the following tasks:

- I. Configure IBM TAM WebSEAL
- II. Configure the IBM TAM WebSEAL Script
- III. Set Up the Windows Task Scheduler
- IV. Set Up the SFTP Agent
- V. Configure the Log Collector for File Collection

For version 9.x, you can send HTTP events to the RSA NetWitness Platform using Syslog. For details, see <u>Configure Syslog for Tivoli Access Manager 9.x</u>.

# Configure IBM TAM WebSEAL

## To configure IBM TAM WebSEAL:

- 1. On the IBM TAM WebSEAL server, locate the **\Tivoli\PDWeb\etc** directory.
- 2. Open any WebSEAL server instance .conf file, for example **webseald-default.conf** or **webseald-test.conf**.
- 3. Ensure that the following parameter values are set in the **aznapi-configuration** section of the WebSEAL server instance .conf file.

| Parameter | Value                                                                                                    |
|-----------|----------------------------------------------------------------------------------------------------|
| logaudit  | yes                                                                                                    |
| auditlog  | <pre>InputFolderLocation/aznapi_servername-instancename.log where:     InputFolderLocation is the location of the input folder where you     want to store the log files, for example, C:\Program     Files\Tivoli\PDWeb\log     You will need this location when you configure the     IBM TAM WebSEAL script and when you set up the     NIC SFTP agent.     servername is the name of the IBM TAM WebSEAL server.     instancename is the instance of the server.</pre> |
| auditcfg  | azn                                                                                                    |
| auditcfg  | authn                                                                                                    |

| Parameter | Value                              |
|-----------|------------------------------------|
| auditcfg  | http                               |
| logsize   | Default size (in bytes) or 5000000 |

4. Ensure that the following parameter values are set in the **logging** section of the WebSEAL server instance .conf file.

| Parameter                       | Value                                                                                                    |
|---------------------------------|----------------------------------------------------------------------------------------------------|
| max-size                        | Default size (in bytes) or 2000000                                                                                   |
| requests                        | yes                                                                                                    |
| requests-file                   | The location where you want to store the request log file, for example, C:\Tivoli\PDWeb\www-default\logs\request.log |
|                                 | <b>Note:</b> You will need this location when you set up the SFTP agent.                                             |
| gmt-time                        | no                                                                                                    |
| absolute-uri-<br>in-request-log | yes                                                                                                    |
| host-header-<br>in-request-log  | no                                                                                                    |

- 5. Repeat steps 3 and 4 for each of the WebSEAL server instance .conf files.
- 6. Restart the Access Manager services for the changes to take effect.

# **Configure the IBM TAM WebSEAL Script**

#### To configure the IBM TAM WebSEAL script:

- 1. On the IBM TAM WebSEAL server, create an **NetWitnessScripts** folder on the C: drive.
- Download the ibmtamws-addheader.vbs script file and the ibmtamwsaddheader.conf file, and paste the files into the NetWitnessScripts folder. These files are available on the RSA Link Additional Downloads space here: https://community.rsa.com/docs/DOC-53584
- 3. In any directory, create the output folder and the staging folder, which the IBM TAM WebSEAL script will use. For example, create C:\Program Files\Tivoli\PDWeb\Custom\_logs and C:\Program Files\Tivoli\PDWeb\Staging.

An input folder was created when you configured IBM TAM WebSEAL.

- 4. Edit the **ibmtamws-addheader.conf** file to specify the location of the input, output, and staging folders. Open the **ibmtamws-addheader.conf** file and set the following parameters:
  - Input\_Folder=InputFolderLocation

where *InputFolderLocation* is the location of the input folder where the logs are stored, for example, C:\Program Files\Tivoli\PDWeb\log.

• Output\_Folder=OutputFolderLocation

where *OutputFolderLocation* is the location of the output folder to which the script writes logs, for example, C:\Program Files\Tivoli\PDWeb\Custom\_logs. This is also the location from which the SFTP agent gathers logs to send to RSA NetWitness Platform.

**Note:** You will need this output folder location when you set up the SFTP Agent.

• Staging\_Folder=StagingFolderLocation

where *StagingFolderLocation* is the location of the staging folder where the temporary files used by the script are stored, for example, C:\Program Files\Tivoli\PDWeb\Staging.

**Warning:** When the scripts run on your IBM TAM WebSEAL server, they create two text files, **Positionfile\_(Instance).txt** and **sizeFile\_(Instance).txt**, for each instance of the WebSEAL server. The files are stored in the staging folder and must not be deleted. You will need these files for the script to run, which collects logs from IBM TAM WebSEAL and stores it in the output folder location.

5. Save and close the file.

# Set Up the Windows Task Scheduler

#### To set up the Windows Task Scheduler:

- On the IBM TAM WebSEAL server, click Start > Control Panel > Scheduled Task > Add Scheduled Task.
- 2. In the Scheduled Task Wizard, click Next.
- 3. Select any application from the list, and click Next.
- 4. In the Type a name for this task field, type IBMTAMWS\_Audit.
- 5. Under the Perform this task field, select Daily, and click Next.
- 6. Select the start time and start date, and click Next.
- In the user name and password fields, enter the server logon credentials, and click Next.
- 8. Select **Open advanced properties for this task when I click Finish**, and click **Finish**.
- 9. On the Task tab of the advanced properties window, complete the fields as follows.

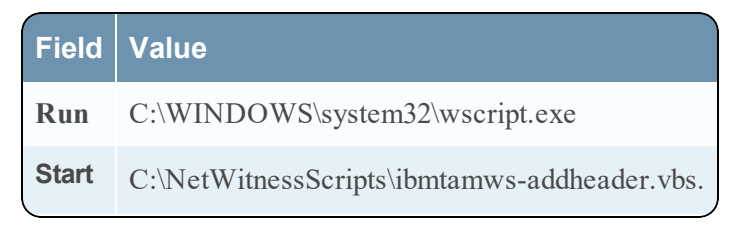

- 10. On the Schedule tab, click Advanced.
- 11. Select Repeat task, and complete the fields as follows.

| Field       | Action                                                                                                    |
|-------------|----------------------------------------------------------------------------------------------------|
| Every       | Select <b>5 minutes</b> as the frequency of time RSA NetWitness Platform uses to collect logs from IBM TAM WebSEAL. |
| Until       | Select Duration.                                                                                                    |
| Hour<br>(s) | Туре 24.                                                                                                    |

12. Click OK, and click Apply.

# Set Up the SFTP Agent

On the GlobalSCAPE event source, configure the SFTP Agent.

# Set Up the SFTP Agent

To set up the SFTP Agent Collector, download the appropriate PDF from RSA Link:

- To set up the SFTP agent on Windows, see Install and Update SFTP Agent
- To set up the SFTP agent on Linux, see Configure SFTP Shell Script File Transfer

The steps to set up the SFTP agent are described in the previous links. Note the following details:

• Ensure that the **dir0** parameters are set as follows:

| Parameter                  | Value                                                                                                    |
|----------------------------|----------------------------------------------------------------------------------------------------|
| dir0                       | The path of the output folder you created when you configured<br>the IBM TAM WebSEAL script, for example C:\Program<br>Files\Tivoli\PDWeb\Custom_logs                            |
| dir0.filespec              | *.xml                                                                                                    |
| dir0.interval              | The number of seconds to wait between file checks. The recommended value is <b>300</b> .                                                                                         |
| dir0.compression           | false                                                                                                    |
| dir0.enabled               | true                                                                                                    |
| dir0.delete_<br>after_read | true                                                                                                    |
| dir0.ftp                   | <ul> <li>server_ip,nic_sshd,public.txt,IBMTAMWS_IPAddress</li> <li>where:</li> <li>server ip is the IP address or hostname of your NetWitness</li> <li>Log Collector.</li> </ul> |
|                            | • <i>IPAddress</i> is the IP address of the IBM TAM WebSEAL event source.                                                                                                    |

• Ensure that the file N parameters are set as follows, where N denotes each instance

**Note:** Repeat this step for the request log file of each IBM TAM WebSEAL server instance.

| Field             | Action                                                                                                   |
|-------------------|----------------------------------------------------------------------------------------------------|
| fileN             | The location of the request log file, for example C:\Program Files\Tivoli\PDWeb\www-test\log\request.log |
| fileN.interval    | The number of seconds to wait between file checks. The recommended value is <b>300</b> .                 |
| fileN.compression | false                                                                                                    |
| fileN.enabled     | true                                                                                                    |

| Field                       | Action                                                                                                    |
|-----------------------------|----------------------------------------------------------------------------------------------------|
| fileN.ftp                   | <ul> <li>server_ip,nic_sshd,public.txt,IBMTAMWSWEB_IPAddress</li> <li>where:</li> <li>server ip is the IP address or hostname of your NetWitness Log Collector.</li> <li>IPAddress is the IP address of the IBM TAM WebSEAL event source.</li> </ul> |
| fileN.delete_<br>after_read | false                                                                                                    |

# Configure the Log Collector for File Collection

This section describes steps you need to perform on RSA NetWitness Platform.

# **Configure the Log Collector for File Collection**

Perform the following steps to configure the Log Collector for File collection.

### To configure the Log Collector for file collection:

- 1. In the NetWitness menu, select Administration > Services.
- In the Services grid, select a Log Collector, and from the Actions menu, choose View > Config > Event Sources.
- 3. Select File/Config from the drop-down menu.

The Event Categories panel displays the File event sources that are configured, if any.

4. In the Event Categories panel toolbar, click +.

The Available Event Source Types dialog is displayed.

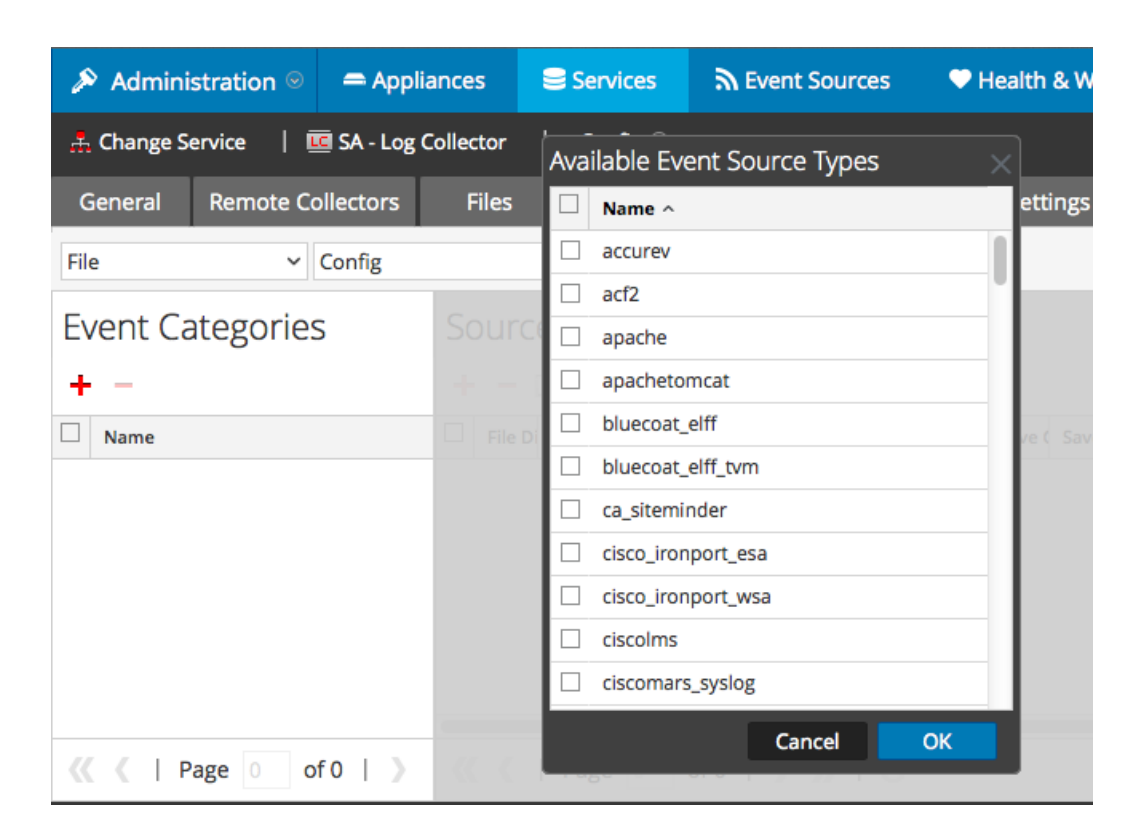

5. Select the correct type from the list, and click **OK**.

Select ibmtamws from the Available Event Source Types dialog.

The newly added event source type is displayed in the Event Categories panel.

**Note:** The image below uses **Apache** as an example only. Your screen will look different, depending on which Event Source type you are configuring.

| 🔊 Admini   | istration $\odot$ | 🗕 Applia     | ances    |          | 🛢 Ser | vices   | 2       | Even   | t Sour | ces     | ۴     | lealth | & Wel  | ness | 18     | Syste  | m i   | ty Ana  | alytics |
|------------|-------------------|--------------|----------|----------|-------|---------|---------|--------|--------|---------|-------|--------|--------|------|--------|--------|-------|---------|---------|
| 🛔 Change S | ervice   🗉        | 🖲 SA - Log C | Collecto | or       | Co    | nfig 😔  |         |        |        |         |       |        |        |      |        |        |       |         |         |
| General    | Remote Co         | ollectors    | Fil      | es       | Ev    | ent So  | urces   | Eve    | ent De | stinati | ons   | Setti  | ings   | Арр  | liance | Servio | e Con | figurat | ion     |
| File       | ~                 | Config       |          |          |       | ~       |         |        |        |         |       |        |        |      |        |        |       |         |         |
| Event Ca   | ategories         | 5            | So       | urce     | es    |         |         |        |        |         |       |        |        |      |        |        |       |         |         |
| + -        |                   |              | +        | - 0      | Z 📥   | Impor   | t Sourc | e 🗹    | Expo   |         |       |        |        |      |        |        |       |         |         |
| Name       |                   |              |          | File Di  | Addre | File Sp | File Er | Enable | Ignore | File Di | Seque | Save ( | Save ( | Mana | Error  | Error  | Error | Mana    | Saved   |
| ✓ apache   |                   |              |          |          |       |         |         |        |        |         |       |        |        |      |        |        |       |         |         |
| // /       |                   | 64   )       |          | / 1      | Deg   |         | -60     | 1.5    |        | a       |       |        |        |      |        |        |       | Manal   |         |
|            | age 1 0           | FF [ ]       | 1 11     | <u>_</u> | Page  | e 0     | oru     | 1.2    | 17     | C       |       |        |        |      |        |        | NO    | wore    | tems    |

6. Select the new type in the Event Categories panel and click + in the Sources panel toolbar.

The Add Source dialog is displayed.

**Note:** Again, the image below uses **Apache** as an example only. Your screen will look different, depending on which Event Source type you are configuring.

|              |            |           | Ad | dd Source                            |            |          |  |
|--------------|------------|-----------|----|--------------------------------------|------------|----------|--|
|              |            |           |    | Basic                                |            |          |  |
|              |            |           |    | File Directory *                     | homeapache |          |  |
|              |            |           |    | Address                              | 127.0.0.1  |          |  |
|              |            |           |    | File Spec                            | ^.*S       |          |  |
|              |            |           |    | File Encoding                        | UTF-8      |          |  |
|              |            |           |    | Enabled                              | <b>v</b>   |          |  |
|              |            |           |    | Advanced                             |            |          |  |
|              |            |           |    | Ignore Encoding<br>Conversion Errors | <b>v</b>   |          |  |
|              | homeapache |           | ]  | File Disk Quota                      | 10         |          |  |
|              | 127.0.0.1  |           |    | Sequential Processing                | ~          |          |  |
|              | ^.*s       |           |    | Save On Error                        | ~          |          |  |
|              | UTF-8      |           |    | Save On Success                      |            |          |  |
| $\checkmark$ |            |           |    | Eventsource SSH Key                  |            |          |  |
|              |            |           |    |                                      |            |          |  |
|              |            |           |    | Debug                                | Off        |          |  |
|              |            |           |    | Manage/Error Files                   |            |          |  |
|              |            |           |    | Error Files Size                     |            | Megabyte |  |
|              |            |           |    | Error Files Count                    |            | 0        |  |
|              |            |           |    | Error Files Reduction<br>%           |            | 0        |  |
|              |            |           |    | Manage Saved Files                   |            |          |  |
|              |            | Cancel OK |    | Saved Files Size                     |            | Megabyte |  |
|              |            |           |    | Saved Files Count                    |            | 0        |  |
|              |            |           |    |                                      |            |          |  |

- 7. Add a File Directory name, modify any other parameters that require changes, and click **OK**.
- 8. Stop and Restart File Collection. After you add a new event source that uses file collection, you must stop and restart the NetWitness File Collection service. This is necessary to add the key to the new event source.

# Configure Syslog for Tivoli Access Manager 9.x

To configure syslog for the event source, you first set up the event source, and then configure RSA NetWitness.

# **Configure Syslog Output on Tivoli Access Manager 9.x**

For version 9.x, you can send HTTP events to the RSA NetWitness Platform using Syslog.

#### To configure Tivoli Access Manager:

- 1. Log onto Tivoli Access Manager's IBM Security Web Gateway.
- From the navigation menu, select Secure Reverse Proxy Settings > Manage > Reverse Proxy.

The Reverse Proxy pane is displayed.

- 3. From the Instance column, select an instance.
- 4. Click the Manage list and select Configuration > Advanced.

The text of the WebSEAL configuration file is displayed.

5. Locate the Authorization API Logging configuration.

The remote syslog configuration begins with logofg.

6. Edit the remote syslog configuration as follows:

```
logcfg = http:rsyslog server=IP_address,port=514,log_id=log_name
where:
```

- *IP\_address* is the IP address of the RSA NetWitness Log Decoder or Remote Log Collector
- *Log\_name* is the name assigned to the log. For example, log\_id=WebSEAL-log.
- 7. Customize the request.log file. For example:

```
request-log-format = isam-http-request-log|client-ip=%a|
server-ip=%A|client-logname=%l|remote-user=%u|time=%t|port=%p|
protocol=%H|request-method=%m|response-status=%s|url=%U|
bytes=%b|remote-host=%h|request=%r
```

Where:

- *client-ip* is the Remote IP address
- server-ip is the Local IP address
- 8. Click Submit.
- 9. From the navigation menu, click **Deploy**.
- 10. From the **Instance** column, select your instance configuration.
- 11. Click the Manage list and select Control > Restart.

A status message is displayed after the restart completes.

**Note:** RSA currently supports only HTTP events, in the request-log-format customized format described in the procedure.

# **Configure RSA NetWitness Platform**

Perform the following steps in RSA NetWitness Platform:

- Ensure the required parser is enabled
- Configure Syslog Collection

## Ensure the Required Parser is Enabled

If you do not see your parser in the list while performing this procedure, you need to download it in RSA NetWitness Platform Live.

#### Ensure that the parser for your event source is enabled:

- 1. In the **NetWitness** menu, select **ADMIN** > **Services**.
- In the Services grid, select a Log Decoder, and from the Actions menu, choose View > Config.
- 3. In the Service Parsers Configuration panel, search for your event source, and ensure that the **Config Value** field for your event source is selected.

Note: The required parser is ibmtamws.

## **Configure Syslog Collection**

**Note:** You only need to configure Syslog collection the first time that you set up an event source that uses Syslog to send its output to NetWitness.

You should configure either the Log Decoder or the Remote Log Collector for Syslog. You do not need to configure both.

#### To configure the Log Decoder for Syslog collection:

- 1. In the **NetWitness** menu, select **ADMIN** > **Services**.
- In the Services grid, select a Log Decoder, and from the Actions menu, choose View > System.
- 3. Depending on the icon you see, do one of the following:
  - If you see <sup>•</sup> Start Capture</sup>, click the icon to start capturing Syslog.
  - If you see <sup>•</sup> Stop Capture</sup>, you do not need to do anything; this Log Decoder is already capturing Syslog.

#### To configure the Remote Log Collector for Syslog collection:

- 1. In the **NetWitness** menu, select **ADMIN** > **Services**.
- In the Services grid, select a Remote Log Collector, and from the Actions menu, choose View > Config > Event Sources.
- 3. Select Syslog/Config from the drop-down menu.

The Event Categories panel displays the Syslog event sources that are configured, if any.

4. In the Event Categories panel toolbar, click +.

The Available Event Source Types dialog is displayed.

- 5. Select either **syslog-tcp** or **syslog-udp**. You can set up either or both, depending on the needs of your organization.
- 6. Select the new type in the Event Categories panel and click + in the Sources panel toolbar.

The Add Source dialog is displayed.

7. Enter **514** for the port, and select **Enabled**. Optionally, configure any of the Advanced parameters as necessary.

Click **OK** to accept your changes and close the dialog box.

Once you configure one or both syslog types, the Log Decoder or Remote Log Collector collects those types of messages from all available event sources. So, you can continue to add Syslog event sources to your system without needing to do any further configuration in NetWitness.

Copyright © 2019 Dell Inc. or its subsidiaries. All Rights Reserved.

# Trademarks

For a list of RSA trademarks, go to www.emc.com/legal/emc-corporation-trademarks.htm#rsa.